# Using Google Earth Pro

4800 Phillips Rd, Hiwassee, VA 24347

# On-line Woodland Options for Landowners

Jennifer Gagnon

37°00'26.67" N 80°32'34.45" W elev 1997 ft

612 ft

- GE Pro is a free software package which makes viewing aerial photos of your property a snap
- Allows you to calculate distance and area
- Historical photos are available for most locations
- You can publish your own photos
- USGS 7.5 Topographic maps are available on GE Pro

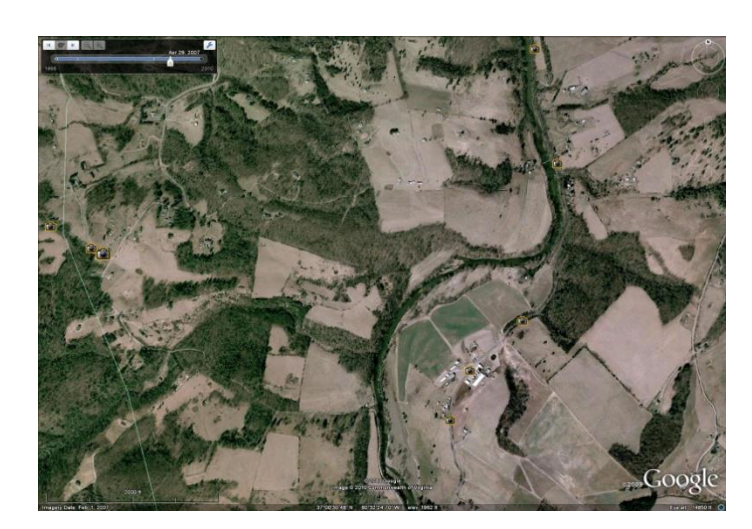

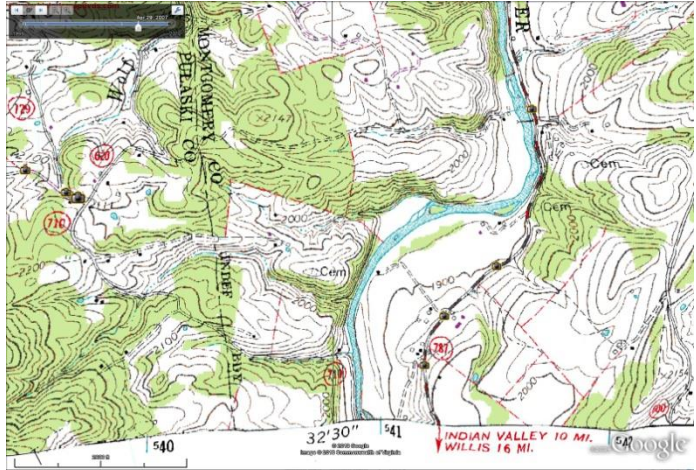

#### Getting Started with Google Earth Pro

- Download free software
  - <u>http://earth.google.com</u>
  - Select Google Earth Pro
  - Agree to terms and click download
  - Run/run setup
  - Google should create a shortcut on your desktop

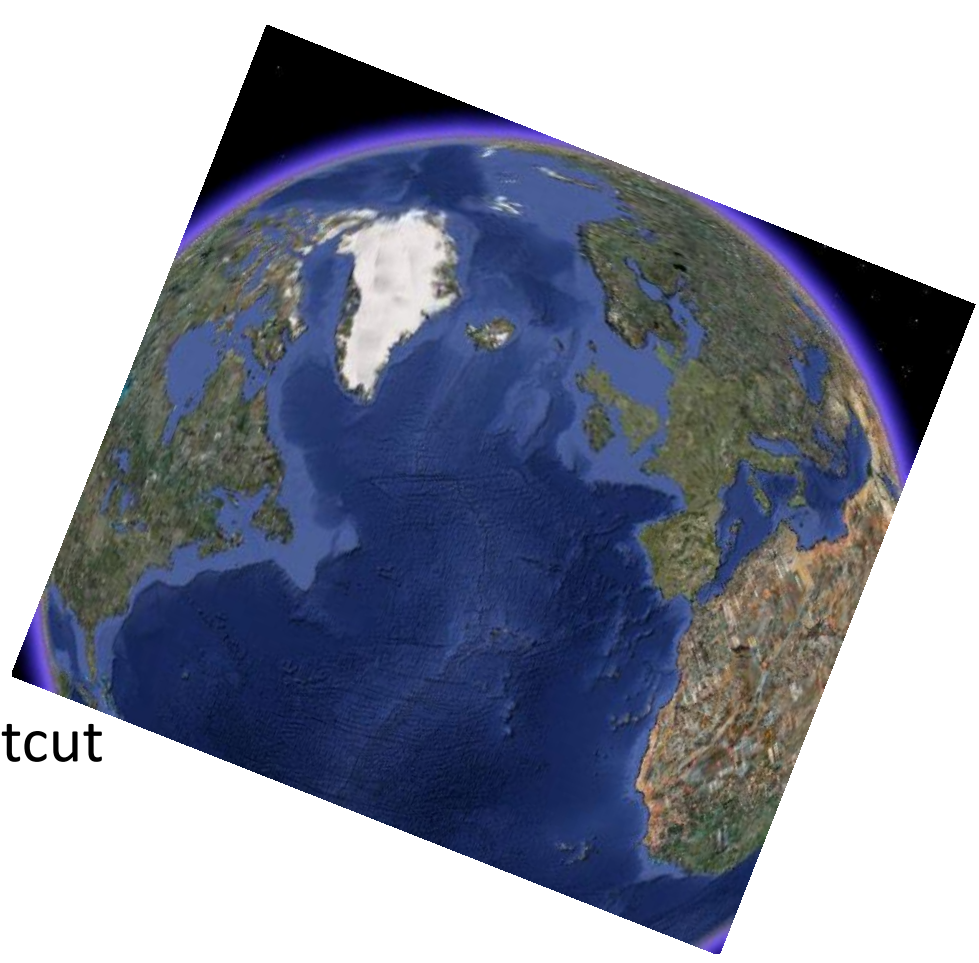

- The program should open automatically; if not, double click the short cut icon on your desktop
- On the left side of your screen, you will see a search tool –type the physical address of your property into the search field; click on the adjacent magnifying glass
- Hold on tight...

and you're off ...

 If your property doesn't have a physical address, use the name of a nearby road to get close

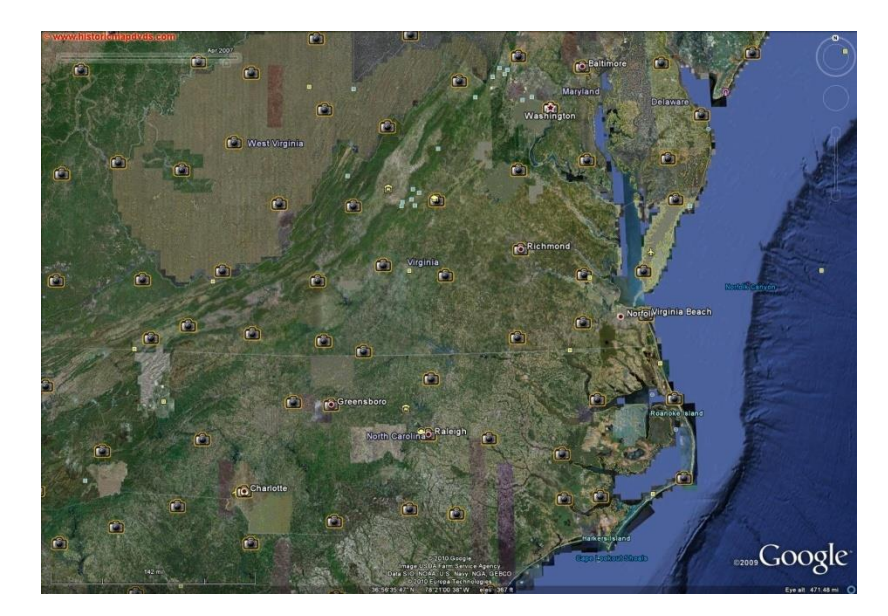

- You should now be looking at an aerial photo of your property
  - If your mouse has a scroll wheel, you can use that to zoom in and out
  - If your mouse does not have a scroll wheel:
    - Zoom in by double clicking left
    - Zoom out by double clicking right

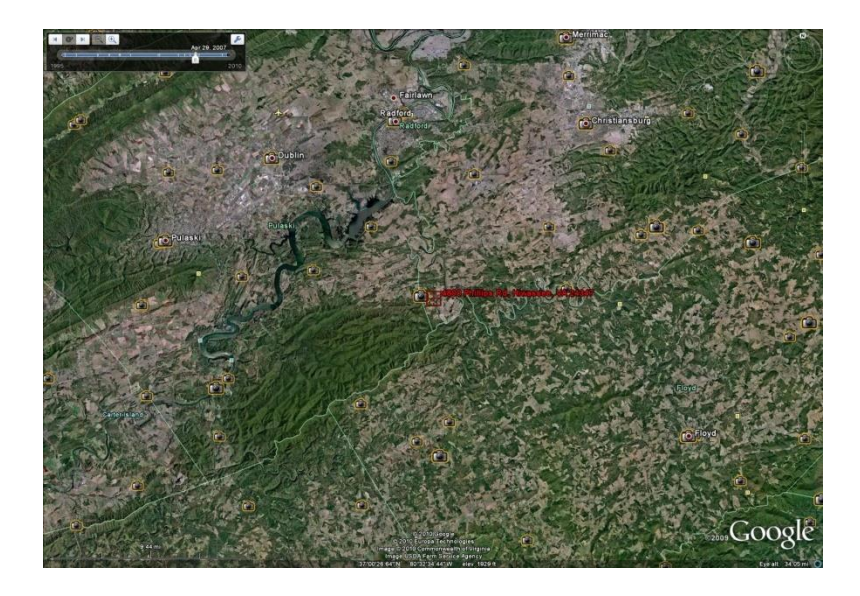

Zoom out for a small scale map

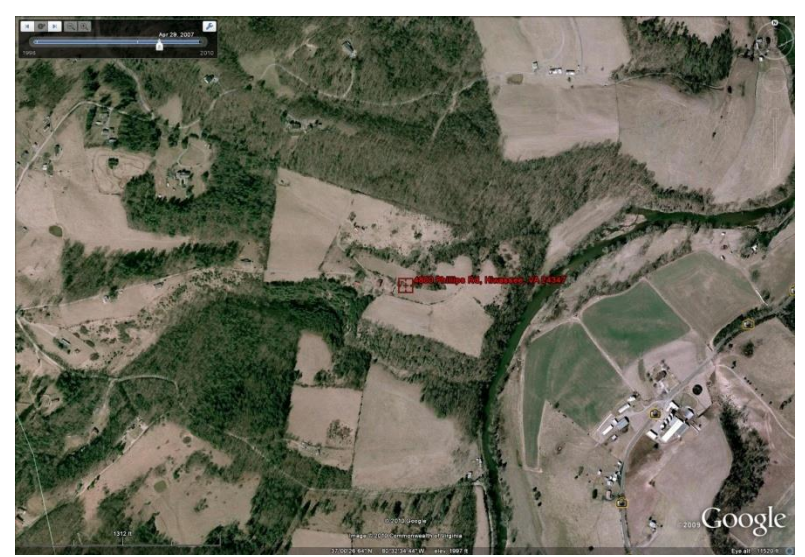

Zoom in for a large-scale map

- To see historical aerial photos of your property, click the clock icon at the top of the screen
- A slider bar will appear at the top of the photo which will allow you to move through all the years of photography which are available
- The photo years will vary by location
- The photo types will vary by year (black and white versus color infrared)

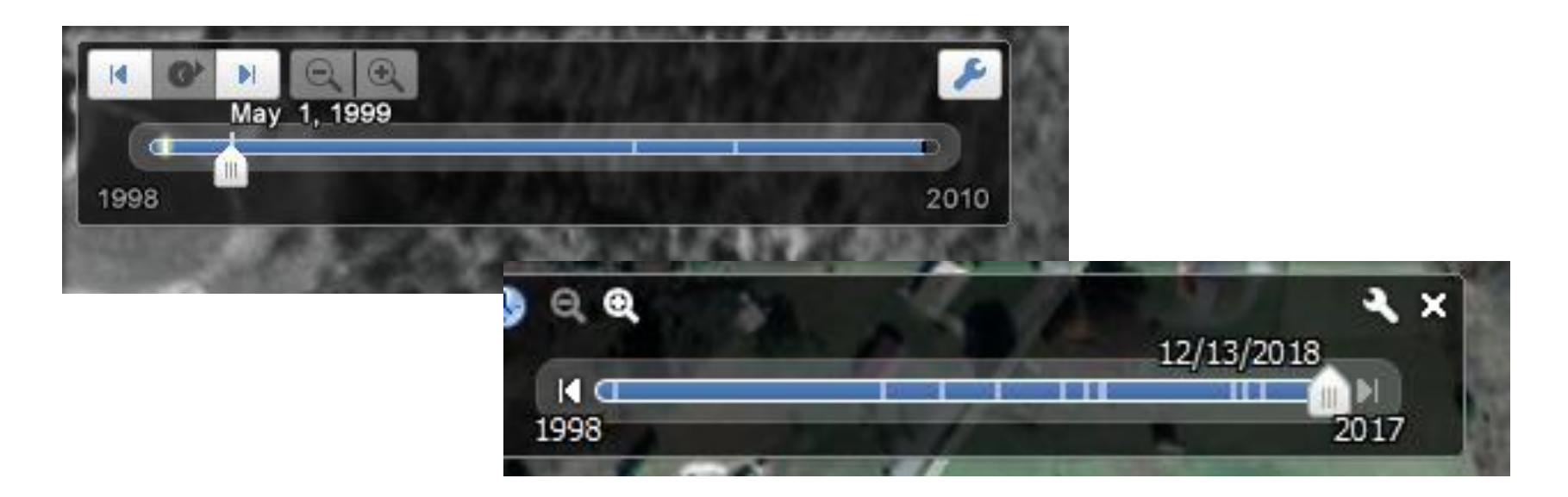

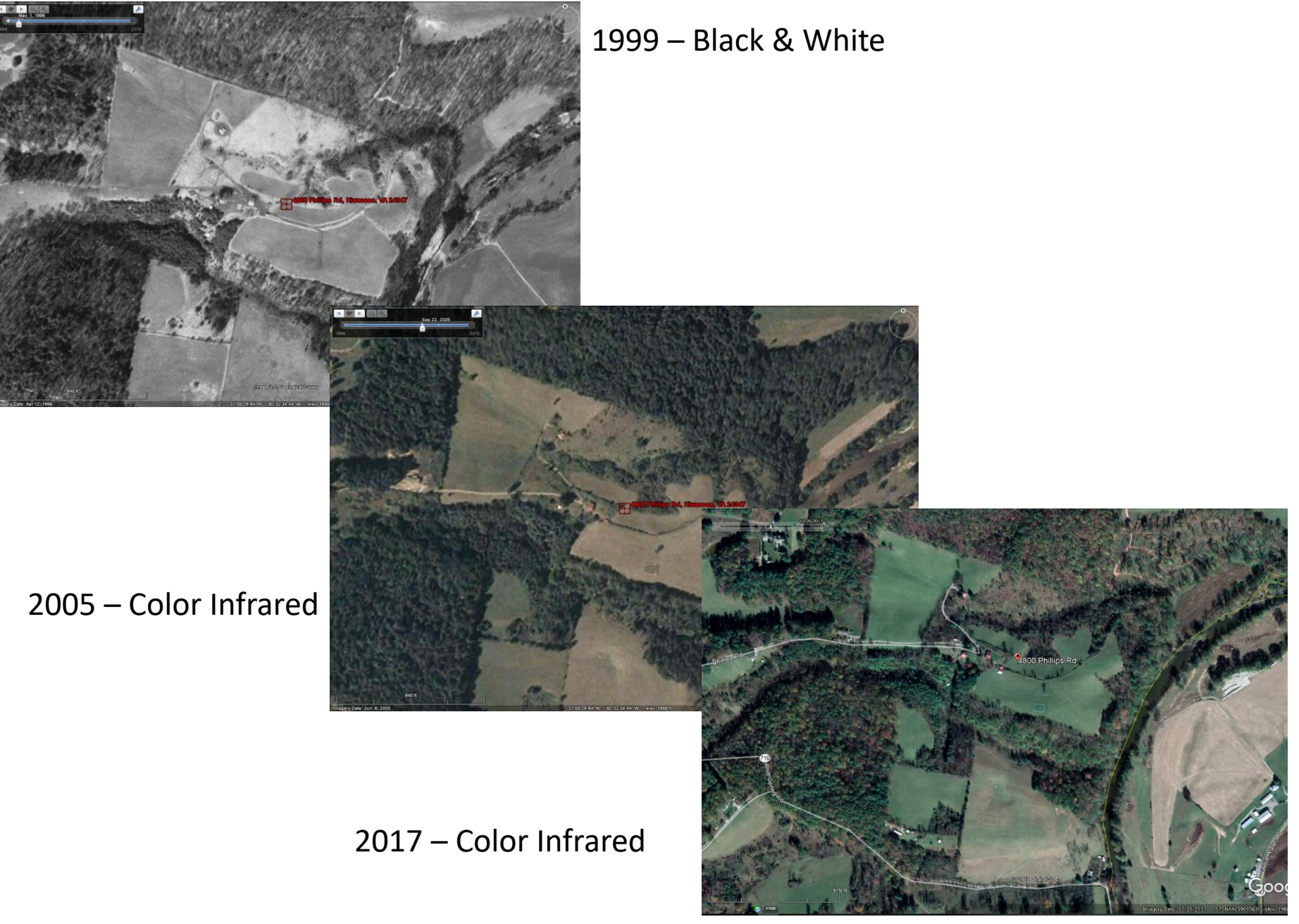

Historical photo slider bar

**Property address** 

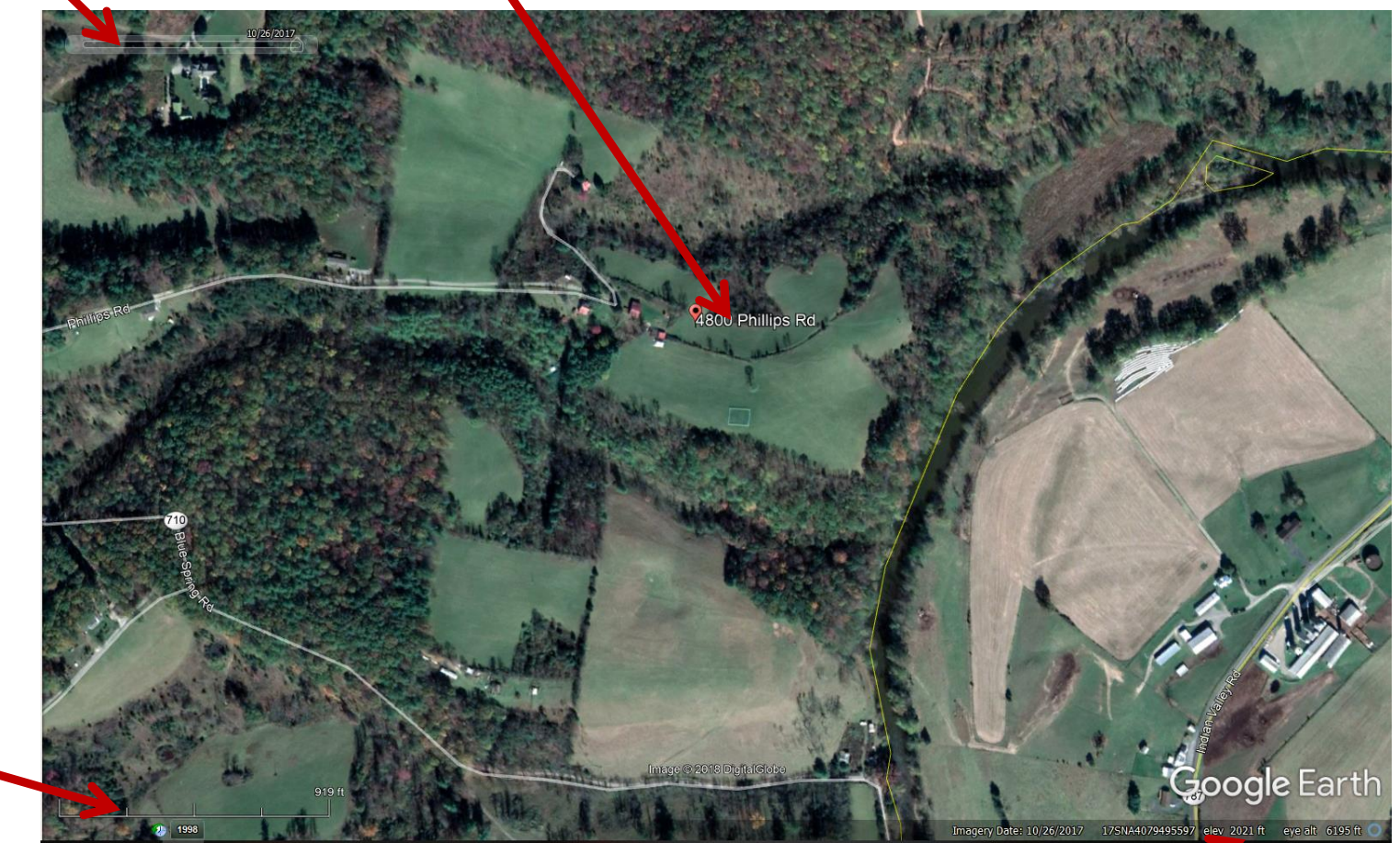

Elevation of a feature on photo

Elevation at which you are viewing the photo (changes as you zoom in/out)

**On-line Woodland Options for Landowners** 

Scale bar

- In the Advanced Exercise for Module 4 you will be asked to delineate your property boundaries on a map
- You can print your GE Pro map (file-save-save image) and draw your boundaries
- Or, you can use the add-polygon tool in GE Pro to draw your boundaries electronically
- From the toolbar, click addpolygon
- In the menu box that opens you can customize the look of your polygon
- While the menu box is open, use the cursor to draw your boundaries

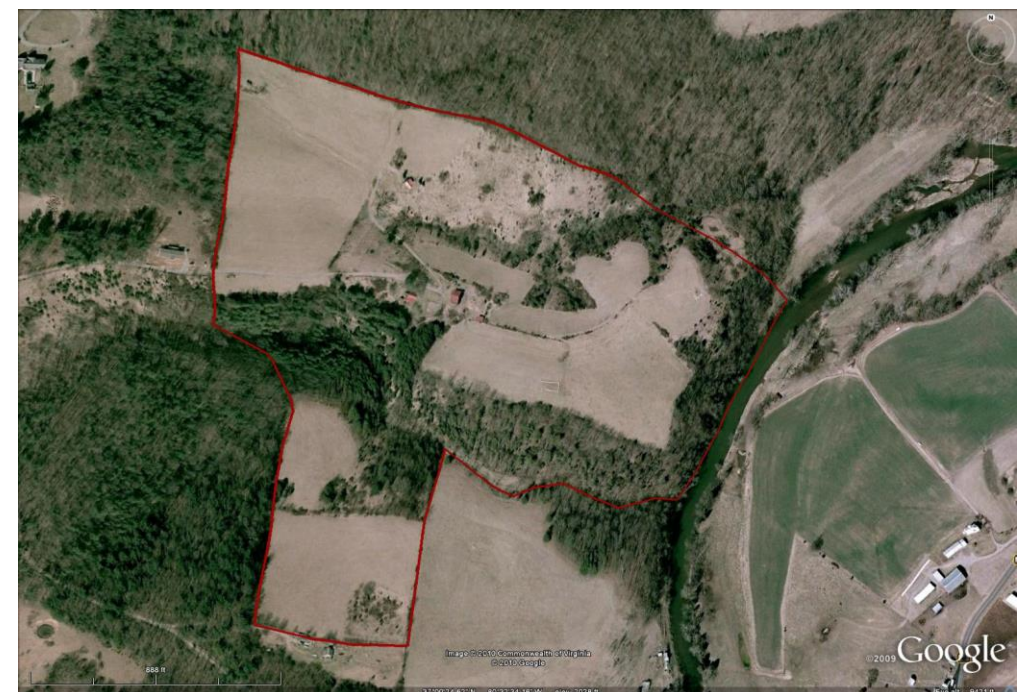

- One exciting feature of GE Pro is that you can calculate the area of your polygon
- In the add polygon tool, click the "Measurements" tab; select your measurement units of choice
- GE Pro will give you both perimeter distance and area.

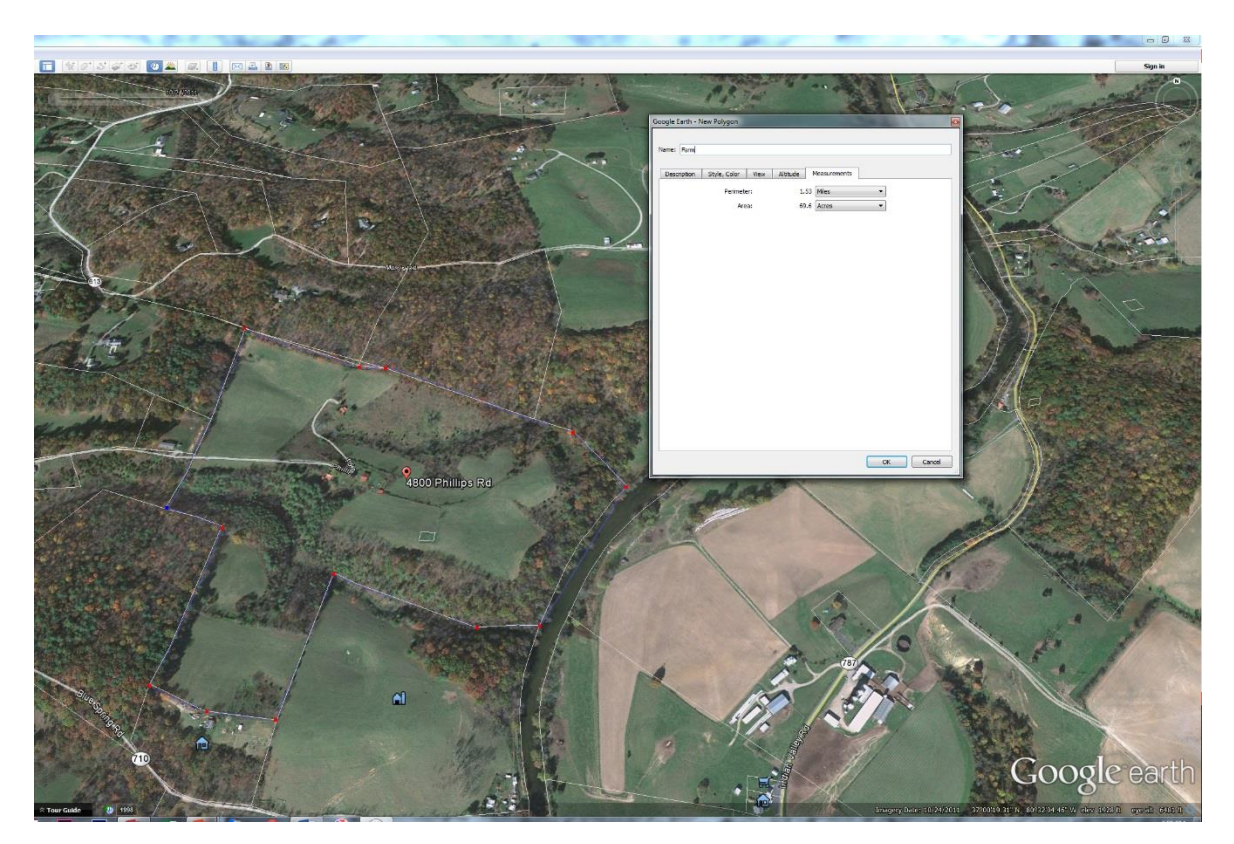

- A few words about scale...
  - One feature GE Pro does not have is the ability to specify a particular scale
  - We will discuss scale in great detail in Module 4; and scale will be important for completing the Module 4 Advanced Exercise
  - You will learn how to determine the scale of your printed aerial photos in Module 4

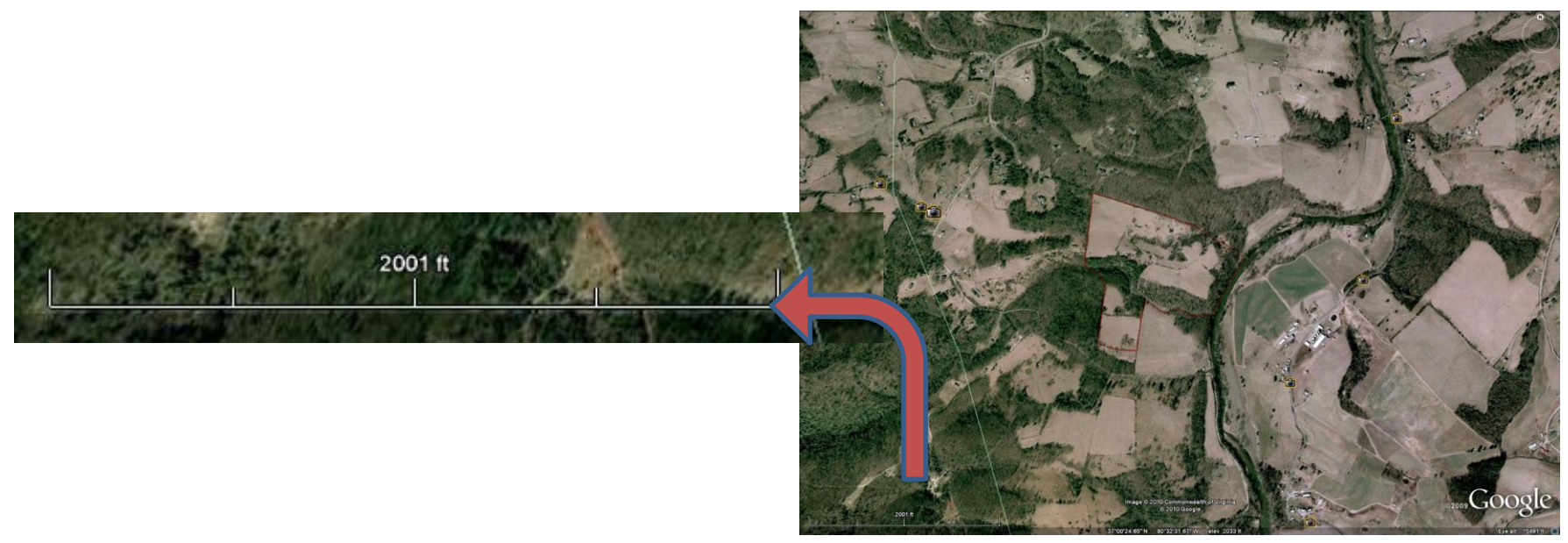

- Another exciting feature in GE Pro is the availability of a USGS 7.5 topographic map layer
- This feature exists outside the software

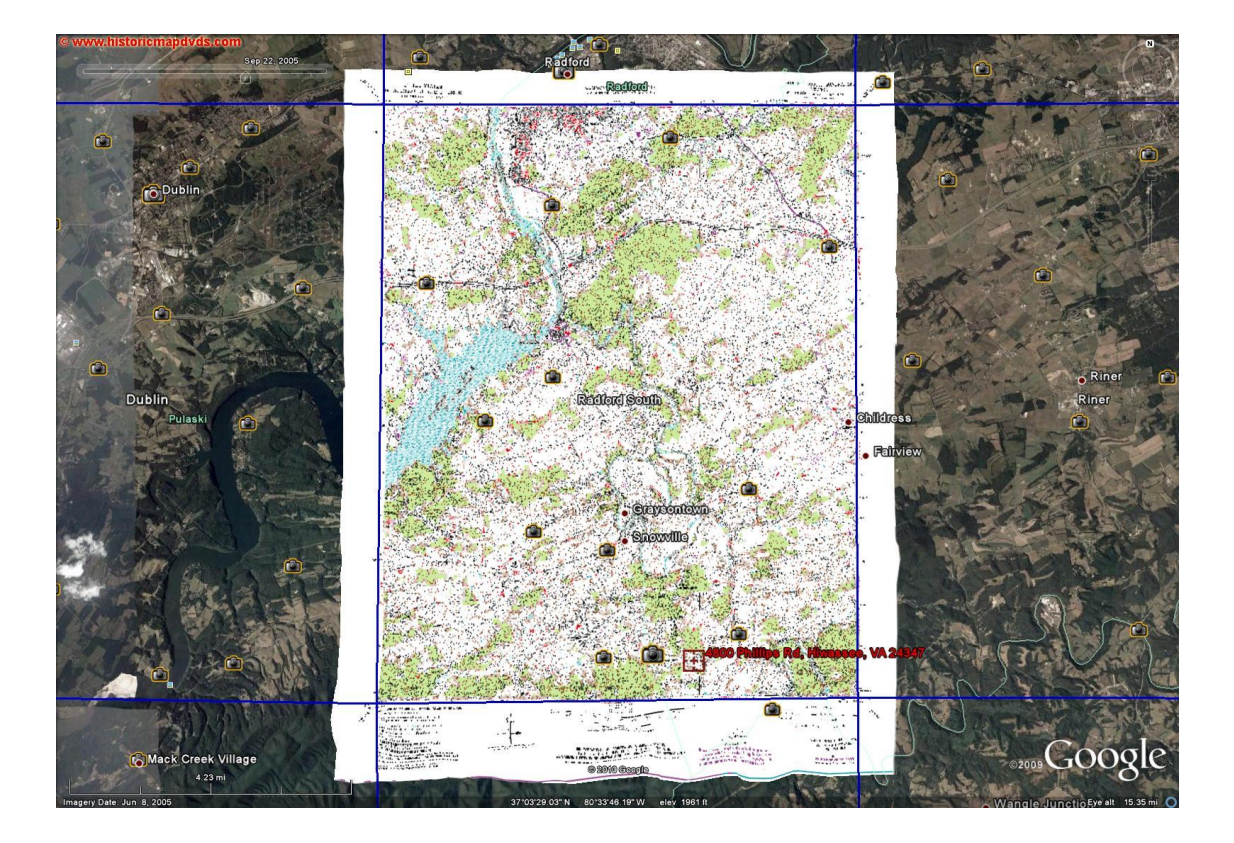

#### To add the topo map layer, go to:

<u>http://www.earthpoint.us/TopoMap.aspx</u> and click "View on Google Earth". Note, you can increase the transparency of the topo map in Google Earth/

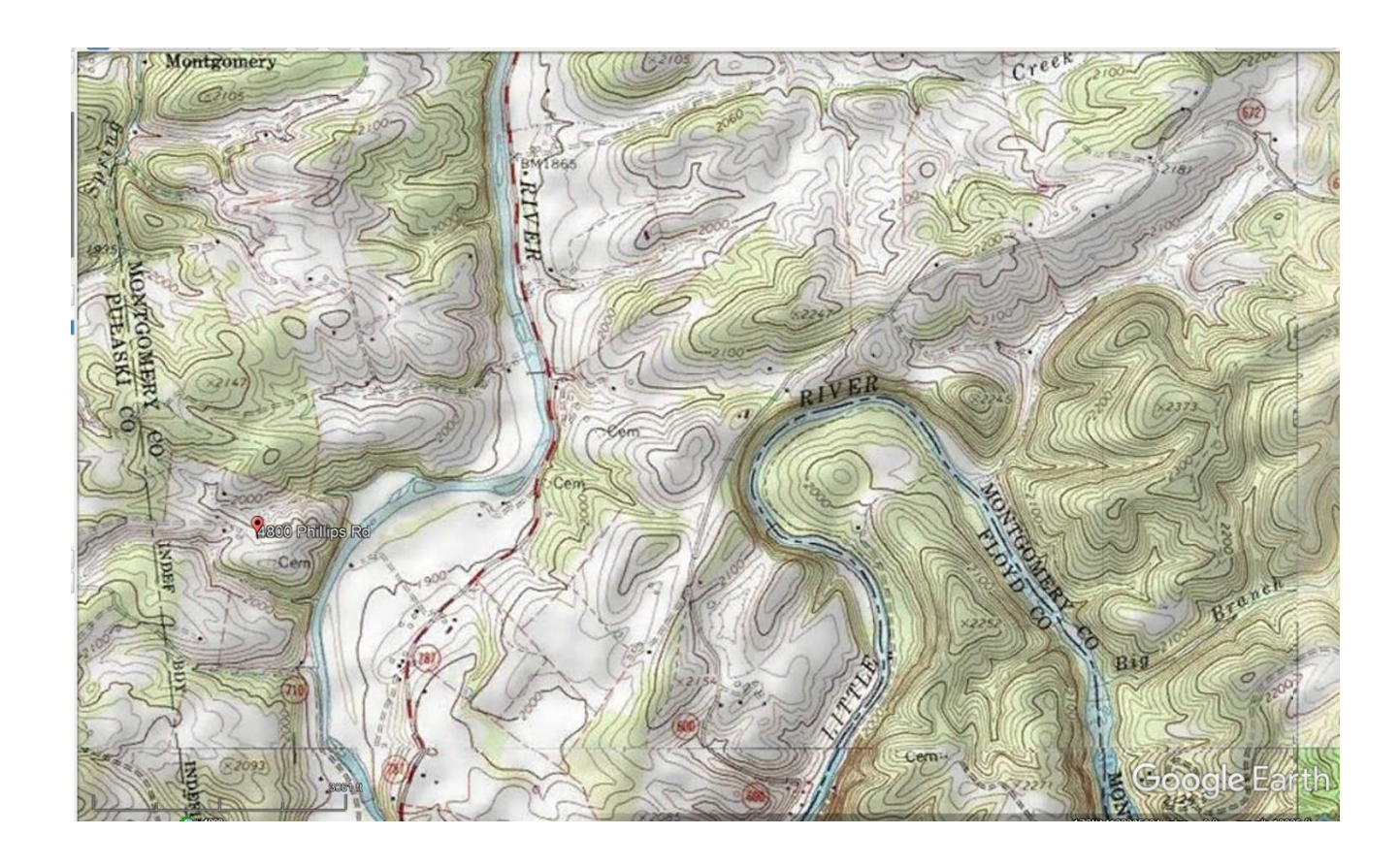

•Zoom in and out to find your property and view the topo map

- Your property may cover more than one topo map fortunately you can view all the maps at once
- Again, you will learn more about using these maps in Module 4

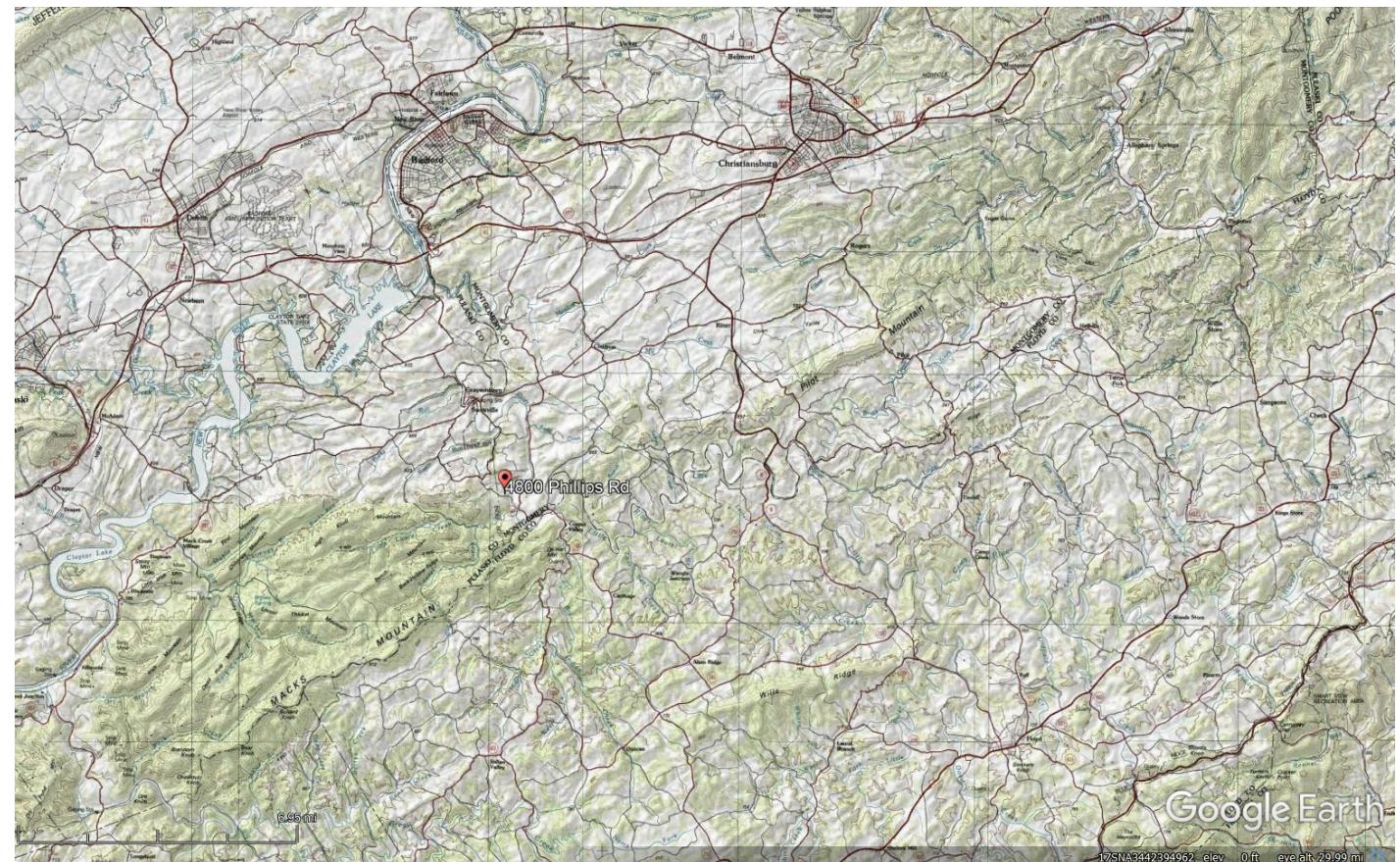

- Other cool stuff:
  - Tilt the viewer using the navigation tools to get a better feel for topography

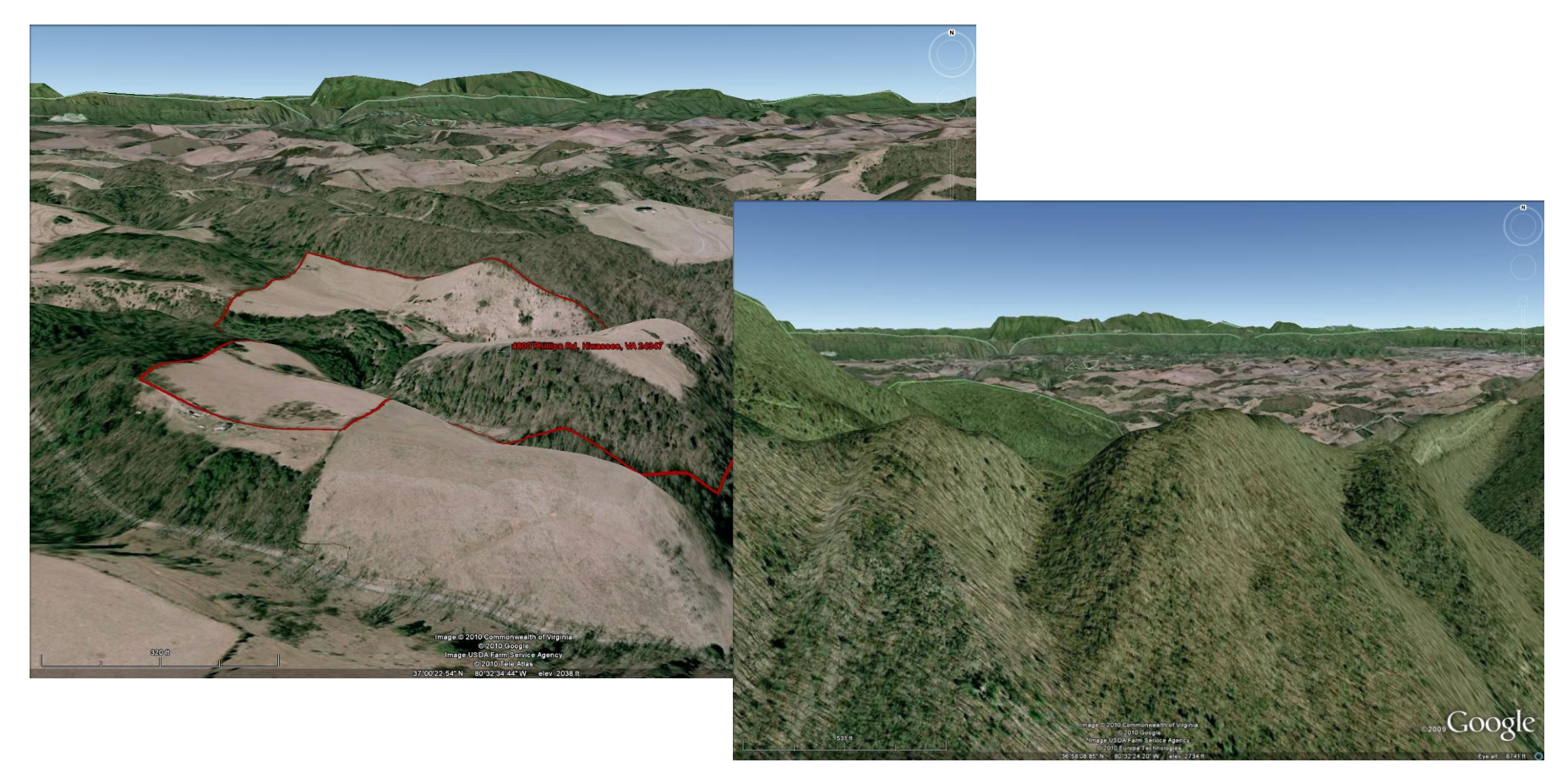

- Other cool stuff
  - Notice those camera icons on the maps? You can add personal photos to your own map using "add-photo"
  - Click here to learn more about GE
  - Bing Maps 3D Bird's Eye View aerial photos so detailed you can almost count the trees (click on streetside view)

Ok – now you have the basic skills necessary to navigate around GE Pro. There are MANY more things you can do in GE Pro, so explore and have fun!!

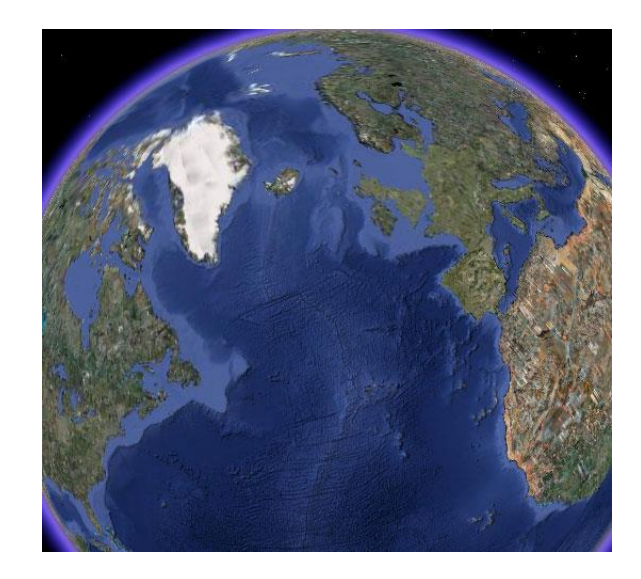

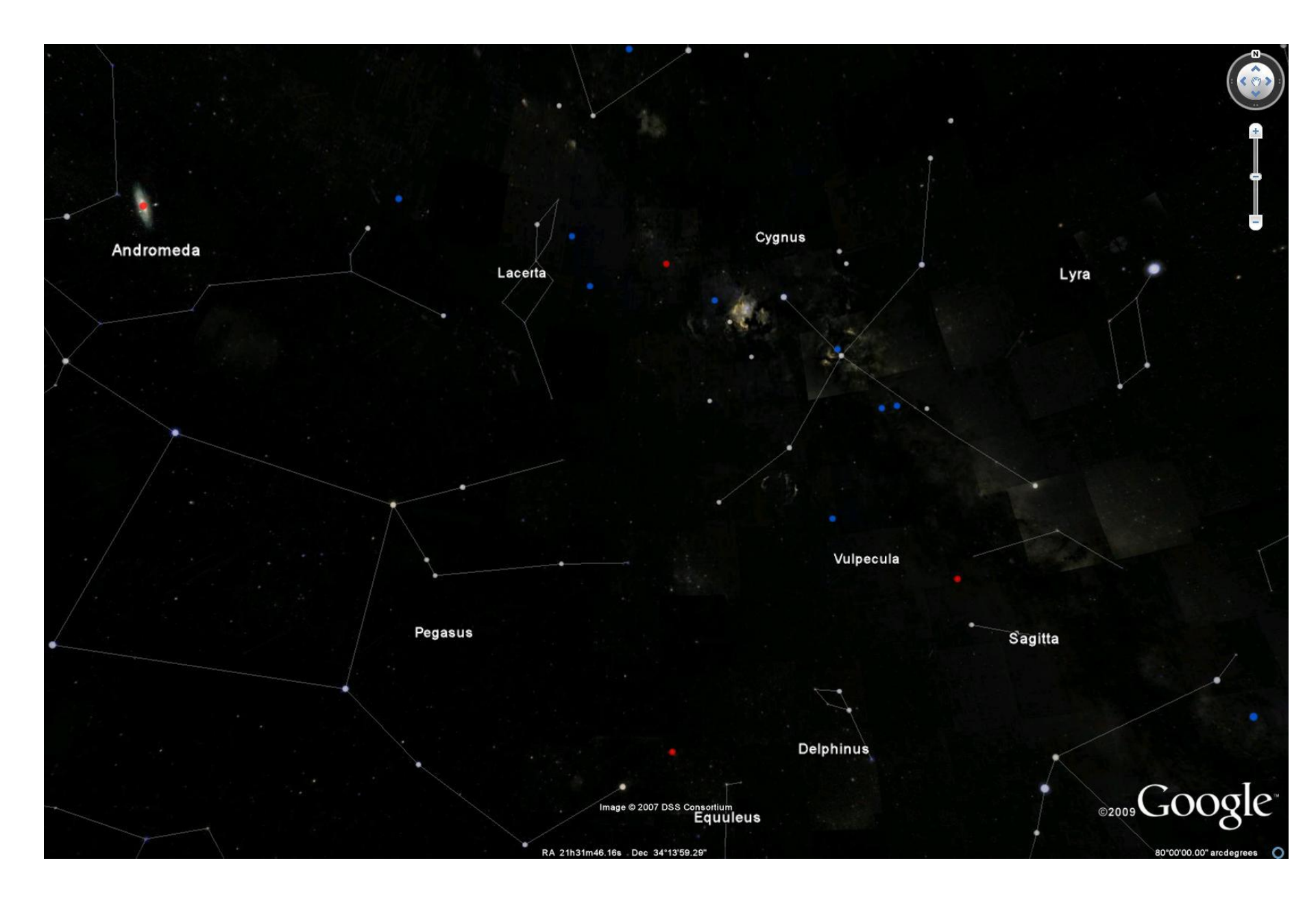